# Niagara Health System

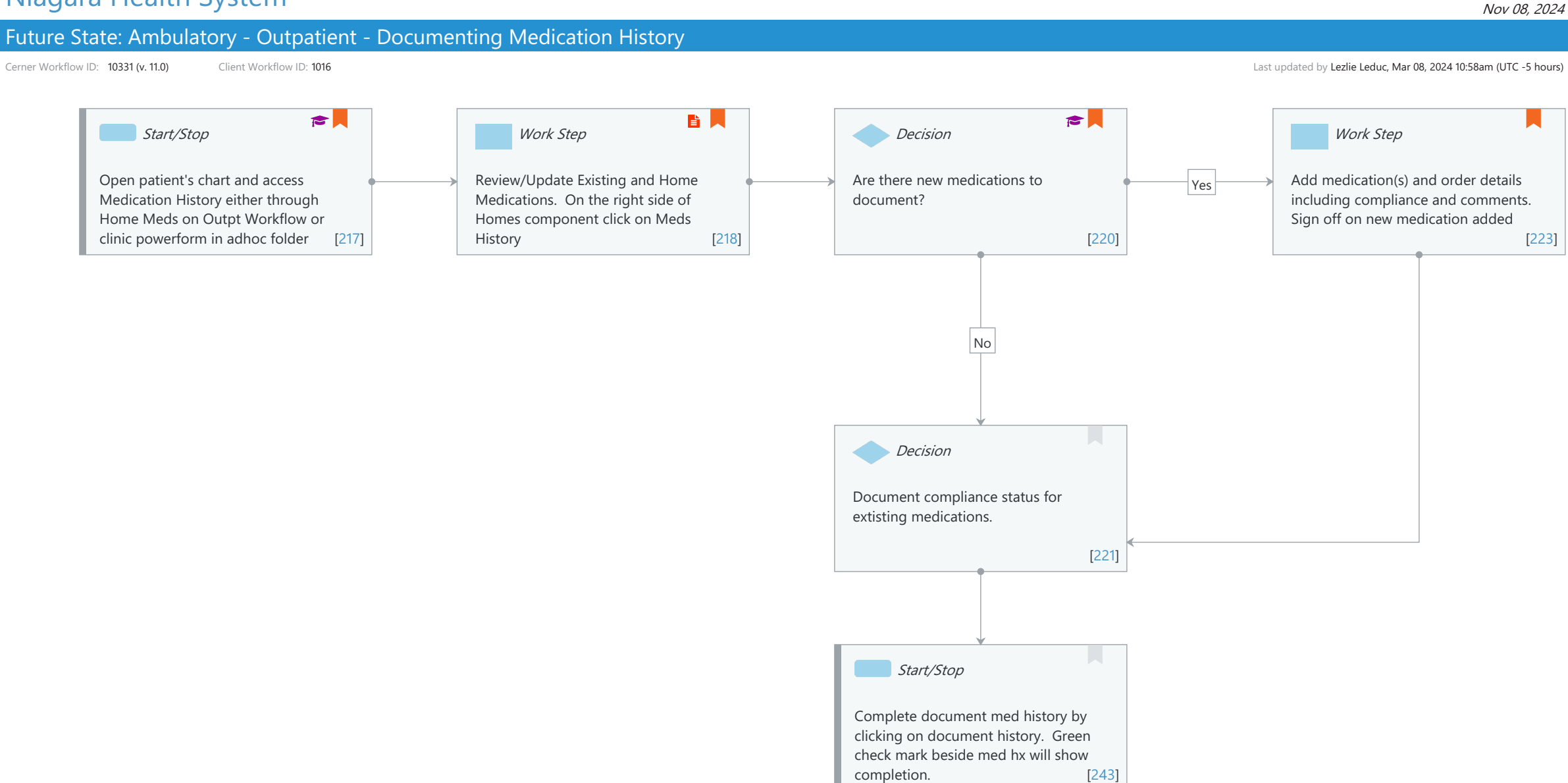

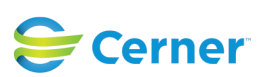

#### Niagara Health System

#### Future State: Ambulatory - Outpatient - Documenting Medication History

Cerner Workflow ID: 10331 (v. 11.0) Client Workflow ID: 1016

Last updated by Lezlie Leduc, Mar 08, 2024 10:58am (UTC -5 hours)

#### **Workflow Details:**

Workflow Name: Ambulatory - Outpatient - Documenting Medication History Workflow State: Future State Workstream: Orders Venue: Ambulatory Client Owner: Cerner Owner: Standard: No Related Workflow(s): Tags:

#### **Workflow Summary:**

# Service Line: Related Solution(s): Pharmacy Inpatient PowerChart Project Name: Niagara Health System:OPT-0297674:NIAG\_CD Niagara HIS RFP TestBuilder Script(s): Cerner Workflow ID: 10331 (v. 11.0) Client Workflow ID: 1016 Workflow Notes: Introduced By: WS 1 Validated By: WS 5 Swim Lane: None Department(s): Security Position(s):

#### Start/Stop [217]

Description: Open patient's chart and access Medication History either through Home Meds on Outpt Workflow or clinic powerform in adhoc folder

- Step Impact: Training
- Comments: Clinician can pick home medication on outpatient workflow and on the left clinic the medication history.
  - or
  - Clinician will pick the powerform that is
  - appropriate to the clinic they are working within and document current medications that patient is taking from all prescribers they see.

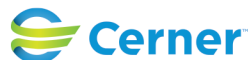

#### Future State: Ambulatory - Outpatient - Documenting Medication History

Cerner Workflow ID: 10331 (v. 11.0) Client Workflow ID: 1016

Last updated by Lezlie Leduc, Mar 08, 2024 10:58am (UTC -5 hours)

## Work Step [218]

- Description: Review/Update Existing and Home Medications. On the right side of Homes component click on Meds History
- Step Impact: Policy/Procedure
- Comments: Document compliance and update per policy

### Decision [220]

| Description: | Are there new medications to document?                              |
|--------------|---------------------------------------------------------------------|
| Step Impact: | Training                                                            |
| Comments:    | If a user can't find a medication when documenting med history, use |
|              | the "template non-formulary" order                                  |

#### Work Step [223]

- Description: Add medication(s) and order details including compliance and comments. Sign off on new medication added
- Comments: For medications not available via search, use the Non-Form medication order to document those and free-text the name, frequency, and other pertinent information.

#### Decision [221]

Description: Document compliance status for extisting medications.

#### Start/Stop [243]

Description: Complete document med history by clicking on document history. Green check mark beside med hx will show completion.

#### **Facilities:**

Facility Name: Niagara Health Ambulatory Care Status: Pending Approval Facility Cerner Owner: Facility Client Owner: Leduc, Lezlie Authorize Date: Facility Comments:

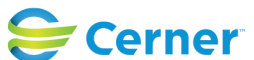